## tutwifi 接続手順 - Windows11 編

豊橋技術科学大学 情報メディア基盤センター

この文書では、Windows11で tutwifi に接続するための設定手順を説明します。

## 設定手順

1. タスクバーの検索窓に「control」と入力し、表示された「コントロールパネル」アプリをク リックします。

| すべて アブリ ドキュメント 設定 その                                    | ione ~ ···                                          |
|---------------------------------------------------------|-----------------------------------------------------|
| 最も一致する検索結果                                              |                                                     |
| בארם אלא מאר בארם בארם בארם בארם בארם בארם בארם בא      |                                                     |
| アプリ                                                     | コントロール パネル                                          |
| i Windows ツール                                           | <i>۳۶</i> ۷<br>>                                    |
| 設定                                                      |                                                     |
| 🕂 アプリとブラウザー コントロール                                      |                                                     |
| 陀 ユーザー アカウント制御設定の変更                                     | > 穩近                                                |
| ① マウス キー機能                                              | > ジ ネットワークと共有センター                                   |
| □ ゲーム バーのコント ローラーの設定                                    | <ul> <li>ユジトワークに接続</li> <li>ノゾターフットものが存在</li> </ul> |
| <table-cell-rows> コントロールされたフォルダー アクセス</table-cell-rows> | >                                                   |
| <table-cell-rows> ファミリーのオプション</table-cell-rows>         |                                                     |
| ポタンやその他のコントロールの操作方     法に関するヒントを読み上げる                   |                                                     |
| 🔍 control                                               | 📄 💿 🗊 🔘 🦉 💆 🦣                                       |

2. 「コントロールパネル」が開いたら、「ネットワークとインターネット」をクリックします。

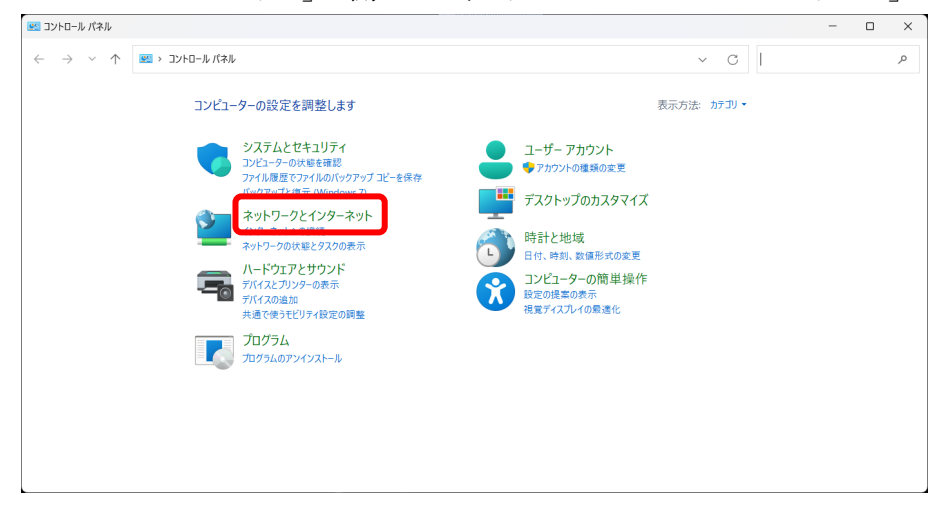

3. 「ネットワークとインターネット」画面が表示されたら、「ネットワークと共有センター」 を選択します。

| <ul> <li>              ◆ → ◆ ▲ ▶ 2)とロールパネル、キャワークとイソターネット、 ◆ C ①             12/ロールパネルの検索          </li> <li>             2)パロールパネル トーム         </li> <li>             2)パロールパネル トーム         </li> </ul> <li>             2)パロールパネル トーム         <ul> <li>             2)パロールパネル トーム         </li> <li>             2)パロールパネル トーム         </li> </ul> </li> <li>             2)パロールパネル トーム         <ul> <li>             2)パロールパネルの検索         </li> <li>             2)パロールパネルの検索         </li> </ul> </li> <li>             2)パロールパネルの検索         <ul> <li>             2)パロールパネルの検索         </li> <li>             2)パロールパネルの検索         </li> <li>             2)パロールパネルの検索         <ul> <li>             2)パロールパネルの検索         </li> <li>             2)パロールの         </li> <li>             2)パロール         </li> <li>             2)パロール         </li> <li>             2)パロール         </li> <li>             2)パロール         </li> <li>             2)パロール         </li> <li>             2)パロール         </li> <li>             2)パロール         </li> <li>             2)パロール         </li> <li>             2)パロール         </li> <li>             2)パロール         </li> <li>             2)パロール         </li> <li>             2)パロール             2)パロール         </li> <li>             2)パール         </li> <li>             2)パール         </li> <li>             2)パー             2)パー         </li> <li>             2)パー             2)パー             2)パー             2)パー             2)パー             2)パー             2)パー             2)パー             2) パー             2) パー             2) パー             2) パー             2) パー             2) パー             2) パー             2) パー             2) パー</li></ul></li></ul></li> | ネットワークとインターネット                                                                                |                                                                                               |     | - 0           |  |
|----------------------------------------------------------------------------------------------------|-----------------------------------------------------------------------------------------------|-----------------------------------------------------------------------------------------------|-----|---------------|--|
| 2010-ルパネルホム<br>9274とセネリティ<br>キャトワ-クとフターネット<br>ハードウェアンサウジ<br>ハードウェアンサウジ<br>コーダー・アカウント<br>フィジターネットへの接続   ネームページの変更   ブラウザーのアドオンの管理   開覧の履歴と Cookie の制除<br>フッピー・アカウント<br>ガスカードウカルスタイズ<br>時代と地域<br>コンピューターの簡単操作                                                                                                    | → ~ ↑ <sup>2</sup>                                                                            | > コントロール パネル > ネットワークとインターネット >                                                               | ~ C | コントロール パネルの検索 |  |
| 274 DE 24 3074<br>ネットワーク2709-ネット<br>ハードウェアンサウンド<br>プログラム<br>ユーザーアカウント<br>プンクトップのカスダマイズ<br>時計と地域<br>コンピューターの簡単操作                                                                                                    | コントロール パネル ホーム                                                                                | ネットワークと共有センター<br>マリロークと共有センター<br>トワークに接続 オットワークのコンピューターとデバイスの表示                               |     |               |  |
| 時たと地域<br>コンゼユーターの簡単操作                                                                                                    | システムと ビーエッティ<br>ネ <b>ットワークとインターネット</b><br>ハードウェアとサウンド<br>プログラム<br>ユーザー アカウント<br>デスクトップのカスタマイズ | インダーネット オプション<br>インダーネット オプション<br>インダーネットへの接続   ホームページの変更   ブラウザーのアドオンの管理   間覧の履歴と Cookie の削除 |     |               |  |
|                                                                                                    | 専計と地域<br>コンピューターの簡単操作                                                                         |                                                                                               |     |               |  |
|                                                                                                    |                                                                                               |                                                                                               |     |               |  |
|                                                                                                    |                                                                                               |                                                                                               |     |               |  |
|                                                                                                    |                                                                                               |                                                                                               |     |               |  |

「ネットワークと共有センター」のウィンドウが開いたら、「新しい接続またはネットワークのセットアップ」を選択します。

| 🙀 ネットワークと共有センター                                                |                                                                                              |     | - 0           | × |
|----------------------------------------------------------------|----------------------------------------------------------------------------------------------|-----|---------------|---|
| $\leftarrow \rightarrow  \lor  \bigstar  \checkmark  \bigstar$ | トロール パネル ゝ ネットワークとインターネット ゝ ネットワークと共有センター                                                    | ~ C | コントロール パネルの検索 | م |
| コントロール パネル ホーム                                                 | 基本ネットワーク情報の表示と接続のセットアップ                                                                      |     |               |   |
| アダプターの設定の変更<br>共有の詳細設定の変更                                      | アクティブなネットワークの表示 - 現在どのネットワークにも接続していません。                                                      |     |               |   |
| メディア ストリーミング オプション                                             | ネットワーク設定の変更                                                                                  |     |               |   |
|                                                                | 新しい接続されネットワークのセットアップ<br>プロードバンド、ダイヤルアップ、または VPN 接続をセットアップします。あるいは、ルーターまたはアクセスポイントをセットアップします。 |     |               |   |
|                                                                | 問題のトラルシューティング<br>ネットワークの問題を診断して修復します。または、トラブルシューティングに関する情報を入手します。                            |     |               |   |
|                                                                |                                                                                              |     |               |   |
|                                                                |                                                                                              |     |               |   |
| 题:mitig 日                                                      |                                                                                              |     |               |   |
| の連ホロ<br>Windows Defender ファイアウォー<br>ル                          |                                                                                              |     |               |   |
| インターネット オプション                                                  |                                                                                              |     |               |   |

5. 「ワイヤレスネットワークに手動で接続します」を選択し、「次へ(N)」のボタンをクリッ クします。

| <b>→◯ インターネット</b><br>プロードバンド                | に接続します                                       |                                  |                    |        |  |
|---------------------------------------------|----------------------------------------------|----------------------------------|--------------------|--------|--|
| <b>************************************</b> | またはダイヤルアッ<br><b>フークをセットアップ</b><br>-またはアクセス ポ | っプによるインターネッ<br>する<br>イントをセットアップし | トへの接続を設定しま<br>します。 | ġ.     |  |
|                                             | ットワークに手動で<br>ットワークに接続す<br>します                | 接続します<br>るか、または新しいワ              | イヤレス プロファイルを       | 作成します。 |  |

6. ネットワーク名に「tutwifi」とタイプします。セキュリティと暗号化の種類は、WPA2 エン タープライズ/AES の組み合わせになります。「次へ」をクリックします。

| 4 | ワイヤレス ネットワークに手動で       | ー □ ><br>接続します              | < |
|---|------------------------|-----------------------------|---|
|   | 追加するワイヤレス ネットワ         | リークの情報を入力します                |   |
|   | ネットワーク名( <u>E</u> ):   | tutwifi                     |   |
|   | セキュリティの種類( <u>S</u> ): | WPA2-エンタープライズ ~             |   |
|   | 暗号化の種類( <u>R</u> ):    | AES ~                       |   |
|   | セキュリティ キー( <u>C</u> ): | 文字を非表示にする(H)                |   |
|   | ✓ この接続を自動的に開始し         | ます( <u>」</u> )              |   |
|   | 🗌 ネットワークがブロードキャスト      | を行っていない場合でも接続する( <u>O</u> ) |   |
|   | 警告: 選択すると、このコンピュータ・    | ーのプライバシーが危険にさらされる可能性があります。  |   |
|   |                        |                             |   |
|   |                        |                             |   |
|   |                        | 次へ(N) キャンセル                 |   |

7. 「正常に tutwifi を追加しました」の表示が出たら、 「接続の設定を変更します」を選択し ます。

|              |                                                    | _ |    | × |
|--------------|----------------------------------------------------|---|----|---|
| $\leftarrow$ | 🕺 ワイヤレス ネットワークに手動で接続します                            |   |    |   |
|              | 正常に tutwifi を追加しました                                |   |    |   |
|              | → 接続の設定を変更します( <u>H</u> )<br>接続のフロパティを開き、設定を変更します。 |   |    |   |
|              |                                                    |   |    |   |
|              |                                                    |   |    |   |
|              |                                                    |   |    |   |
|              |                                                    |   |    |   |
|              |                                                    |   |    |   |
|              |                                                    |   | 閉し | 5 |

8. 「セキュリティ」タブを選択し、「Microsoft: EAP-TTLS」を選択してから、「設定」ボ タンをクリックします。

| tutwifi ワイヤレス ネットワーク   | のプロパティ         | ×                |
|------------------------|----------------|------------------|
| 接続 セキュリティ              |                |                  |
|                        |                |                  |
| セキュリティの種類( <u>E</u> ): | WPA2 - エンタープライ | ズ ~              |
| 暗号化の種類( <u>N</u> ):    | AES            | ~                |
|                        |                |                  |
|                        |                |                  |
| ネットワークの認証方法の           | 躍択(O)·         |                  |
| Microsoft: EAP-TTLS    |                | 設定( <u>S</u> )   |
| ログオンするたびに、この           | の接続用の資格情報を使    | 吏用する( <u>R</u> ) |
|                        |                |                  |
|                        |                |                  |
|                        |                |                  |
| 詳細設定( <u>D</u> )       |                |                  |
|                        |                |                  |
|                        |                |                  |
|                        |                |                  |
|                        |                |                  |

 「ID プライバシーを有効にする」のチェックをはずします。クライアント認証の「認証に EAP メソッドを選択する」を選択し、「Microsoft:セキュリティで保護されたパスワード (EAP-MSCHAP v2)」を選択したら「OK」をクリックして、このウィンドウを閉じます。

| TTLS のプロパティ                                               | × |
|-----------------------------------------------------------|---|
| □ ID プライバシーを有効にする(D)                                      |   |
| anonymous                                                 |   |
| サーバー証明書の検証                                                |   |
| これらのサーバーに接続( <u>Q</u> ):                                  |   |
|                                                           |   |
| 信頼されたルート証明機関( <u>R</u> ):                                 |   |
| AAA Certificate Services                                  |   |
| Baltimore Cyber Irust Root                                |   |
| Class 3 Public Primary Certification Authority            |   |
| COMODO RSA Certification Authority                        |   |
|                                                           |   |
| □ サーバーを承認できない場合に、ユーザーに確認しない(P)                            |   |
| クライアント認証                                                  |   |
| ○ 認証に非 EAP メソッドを選択する(N)                                   |   |
| 暗号化されていないパスワード (PAP) く                                    |   |
| ─ Windows アカウント名とパスワード (あればドメインも) を自動的に使う(W)              |   |
| ● 認証に EAP メソッドを選択する(E)                                    |   |
| Microsoft: セキュリティで保護されたパスワード (EAP-MSCHAP v <sub>i</sub> > | J |
| 構成( <u>C</u> )                                            |   |
| OK         キャンセル                                          |   |

10. 「詳細設定」ボタンをクリックします。

| tutwifi ワイヤレス ネットワークの  | Dプロパティ         |                  | ×   |
|------------------------|----------------|------------------|-----|
| 接続 セキュリティ              |                |                  |     |
|                        |                |                  |     |
| セキュリティの種類( <u>E</u> ): | WPA2 - エンタープライ | ズ〜               |     |
| 暗号化の種類( <u>N</u> ):    | AES            | ~                |     |
|                        |                |                  |     |
|                        |                |                  |     |
| ネットワークの認証方法の過          | 뢽択(O):         |                  |     |
| Microsoft: EAP-TTLS    | ~ ~            | 設定( <u>S</u> )   |     |
| 🔽 ログオンするたびに、この         | 接続用の資格情報を使     | を用する( <u>R</u> ) |     |
|                        |                |                  |     |
|                        |                |                  |     |
|                        |                |                  |     |
|                        | _              |                  |     |
| 詳細設定( <u>D</u> )       |                |                  |     |
|                        |                |                  |     |
|                        |                |                  |     |
|                        |                |                  |     |
|                        |                |                  |     |
|                        | (              | ОК ++            | ンセル |

11. 「詳細設定」のウィンドウで、「認証モードを指定する」にチェックを入れ、 「ユーザ認 証」を選択します。「資格情報の保存」をクリックして、ユーザ ID とパスワードを入力し、 OK を押します。

| 詳細設定                                                                           | ×                |
|--------------------------------------------------------------------------------|------------------|
| 802.1Xの設定 802.11の設定                                                            |                  |
| ✓ 認証モードを指定する( <u>P</u> ):                                                      |                  |
| ユーザー認証 〜 資格情報                                                                  | 最の保存( <u>C</u> ) |
| ☐ 9ハ(のユーゾーの具俗)指報を則味9る( <u>D</u> )                                              |                  |
| □ このネットワークに対するシングル サインオンを有効にする                                                 | <u>S</u> )       |
| ○ ユーザー ログオンの直前に実行する( <u>E</u> )                                                |                  |
| ○ ユーザー ログオンの直後に実行する(E)                                                         |                  |
| 最大待5時間 (秒)( <u>M</u> ): 10                                                     | •                |
| シングル サインオン中に追加のダイアログの表示を許<br>(L)                                               | 可する              |
| <ul> <li>このネットワークでは、コンピューターとユーザーの認証に</li> <li>想 LAN を使用する(<u>V</u>)</li> </ul> | こ別の仮             |
|                                                                                |                  |
|                                                                                |                  |
|                                                                                |                  |
|                                                                                |                  |
|                                                                                |                  |
|                                                                                |                  |
| ОК                                                                             | キャンセル            |
|                                                                                | ~                |
| Windows セキュリティ                                                                 | ^                |
| 資格情報の保存                                                                        |                  |
| 資格情報を保存すると、ログオンしていなくてもコンピューターが                                                 | ネットワークに          |
| 接続できるようになります (更新プログラムをダウンロードする場合                                               | 含など)。            |
| ユーザー名                                                                          |                  |
| パスワード                                                                          |                  |
| ОК ±+//1/L                                                                     |                  |
|                                                                                |                  |

12. OK ボタンをクリックして、「詳細設定」と「tutwifi ワイヤレスネットワークのプロパティ」の ウィンドウを閉じます。

| 接続       セキュリティの種類(E):       WPA2 - エンターブライズ ~         暗号化の種類(N):       AES ~         ネットワークの認証方法の選択(Q):       Microsoft: EAP-TTLS ~         Microsoft: EAP-TTLS ~       設定(S)         マログオンするたびに、この接続用の資格情報を使用する(R) |
|----------------------------------------------------------------------------------------------------|
| セキュリティの種類(E):       WPA2 - エンタープライズ ~         暗号化の種類(N):       AES ~         ネットワークの認証方法の選択(O):       Microsoft: EAP-TTLS ~         Microsoft: EAP-TTLS ~       設定(S)         マログオンするたびに、この接続用の資格情報を使用する(R)          |
| セキュリティの種類(E): WPA2 - エンタープライズ ~<br>暗号化の種類(N): AES ~<br>ネットワークの認証方法の選択(Q):<br>Microsoft: EAP-TTLS ~ 設定(S)<br>✔ ログオンするたびに、この接続用の資格情報を使用する(R)                                                                           |
| 暗号化の種類( <u>N</u> ): AES ✓<br>ネットワークの認証方法の選択( <u>O</u> ):<br>Microsoft: EAP-TTLS ✓ 設定( <u>S</u> )<br>✓ ログオンするたびに、この接続用の資格情報を使用する( <u>R</u> )                                                                          |
| ネットワークの認証方法の選択( <u>O</u> ):<br>Microsoft: EAP-TTLS                                                                                                    |
| ネットワークの認証方法の選択(Q):<br>Microsoft: EAP-TTLS<br>✓ ログオンするたびに、この接続用の資格情報を使用する( <u>R</u> )                                                                                                    |
| ネットワークの認証方法の選択(Q):<br>Microsoft: EAP-TTLS ✓ 設定( <u>S</u> )<br>✓ ログオンするたびに、この接続用の資格情報を使用する( <u>R</u> )                                                                                                    |
| Microsoft: EAP-TTLS ✓ 設定( <u>S</u> ) ✓ ログオンするたびに、この接続用の資格情報を使用する( <u>R</u> )                                                                                                    |
| ✓ ログオンするたびに、この接続用の資格情報を使用する( <u>R</u> )                                                                                                    |
|                                                                                                    |
|                                                                                                    |
|                                                                                                    |
|                                                                                                    |
|                                                                                                    |
| 詳細設定( <u>D</u> )                                                                                                    |
|                                                                                                    |
|                                                                                                    |
|                                                                                                    |
| OK ++vンセル                                                                                                    |

13. タスクバーのネットワークアイコンを 左クリックし、「Wi-Fi」アイコンをクリックして Wi-Fiを有効にし、「>」アイコンをクリックします。

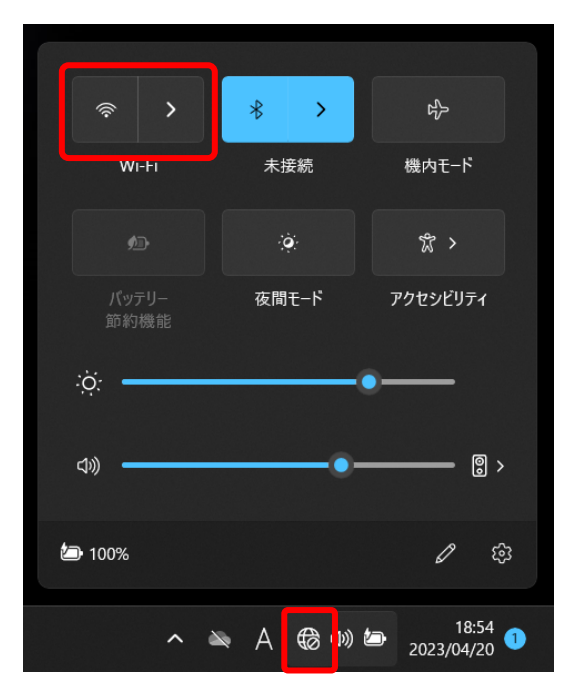

14. 表示された SSID の一覧から「tutwifi」を選択し、「接続」ボタンをクリックします。

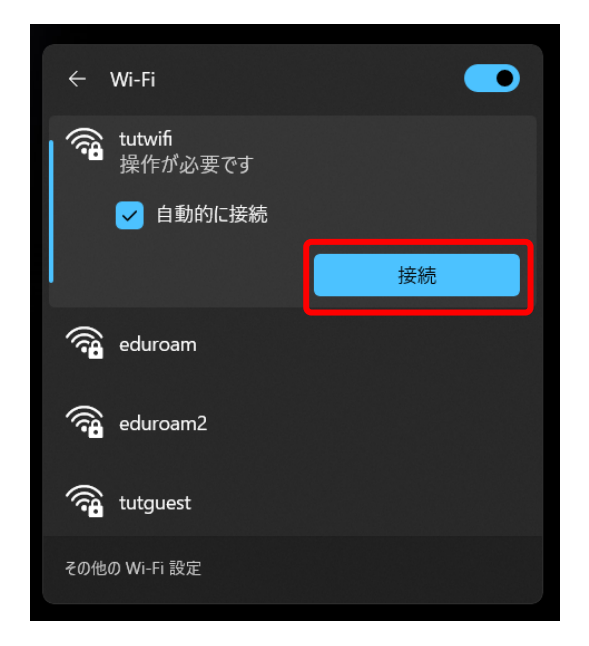

15. 「接続」ボタンをクリックします。

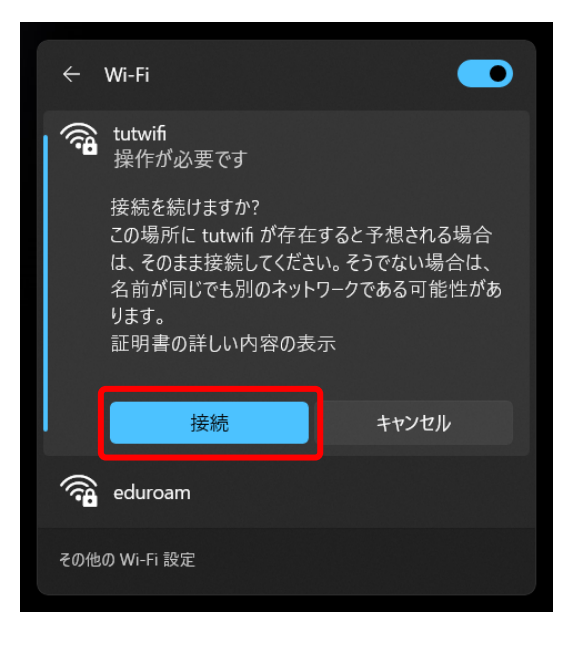

16. しばらくすると tutwifi に接続されます。

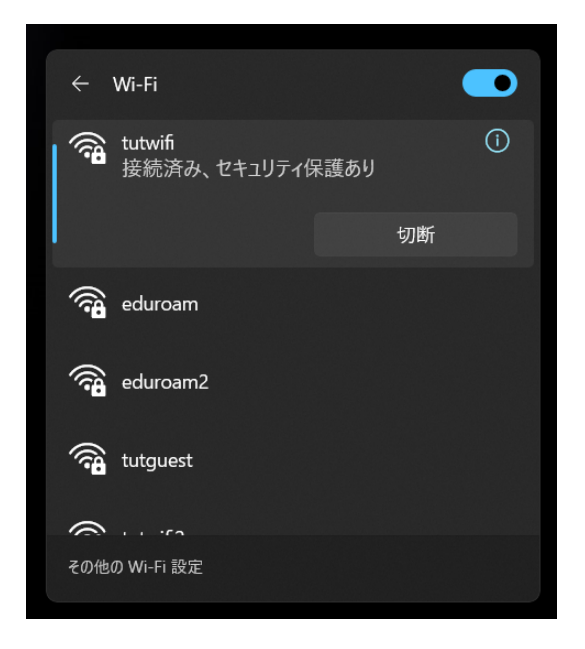

以上で接続手順は完了です。